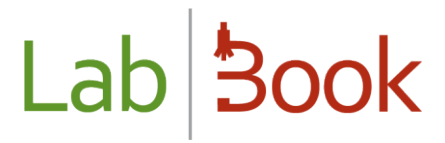

## Manual for the "Sampler" category

### Table of contents

| Foreword       | 2 |
|----------------|---|
| Home page      | 2 |
| Overall report | 3 |
|                |   |
| кесога пы      | 3 |

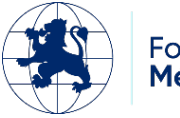

# Lab Book

#### Foreword

This manual presents the LabBook elements that are accessible to a person with "sampler" rights. If you do not have access to any of the actions via your interface, please contact your administrator so that these rights can be assigned to you.

#### Home page

| ab <mark>Book</mark>                                    | dministratif | Rapports     | Qualité Non conformité     | D                                     |                    |
|---------------------------------------------------------|--------------|--------------|----------------------------|---------------------------------------|--------------------|
|                                                         |              |              | Etat des prélèvements en c | cours                                 |                    |
| Nombre total de lignes : 5<br>Premier Précédent 1 Suiva | int Dernier  |              |                            |                                       |                    |
| N° dossier                                              |              | Date dossier | Patient                    | Analyse                               | Prélèvement        |
| 2025030012                                              | 2            | 2025-03-19   | diallo diery               | Acide urique (uricémie)               | A saisir<br>(Sang) |
| 2025030012                                              | 2            | 2025-03-19   | diallo diery               | Acide uriqu <mark>e (uricémie)</mark> | A saisir<br>(Sang) |
| 2025030011                                              | 3            | 2025-03-19   | diallo diery               | Acide urique (uricémie)               | A saisir<br>(Sang) |
| 2025030001                                              |              | 2025-03-04   | Smith ali                  | Bicarbonates                          | Modifier<br>(Sang) |
| 2025020003                                              | 3            | 2025-02-19   | Dieng sarata               | Créatininémie                         | A saisir<br>(Sang) |

This home page gives you direct access to the Status of specimens in progress

And in the "Specimens" column, the "To complet" or "Modify" buttons can be used to edit collection information for each patient file, and change the status between Apporté/Fait/A faire :

| Administratif              | cappons Qualite  | Non contormate           |  |
|----------------------------|------------------|--------------------------|--|
| entité                     |                  | - Produits patrologiques |  |
|                            |                  |                          |  |
| PKS                        |                  |                          |  |
| hth                        |                  |                          |  |
| in - og ereiges - mescular |                  |                          |  |
| 12000                      |                  |                          |  |
| Statut."                   | Apporte ~        |                          |  |
| Code prélévement           |                  |                          |  |
|                            |                  |                          |  |
| Analyse associée           | B002             |                          |  |
| Produit pathologique *     | Sang             | *                        |  |
|                            |                  |                          |  |
| Localisation prelitivement |                  |                          |  |
| Date du prélèvement        | 04/03/2025 21:37 |                          |  |
|                            |                  |                          |  |
| Prélovour                  |                  |                          |  |
| Lieu de prélévement        | ~                |                          |  |
|                            |                  |                          |  |
| Précision tieu             |                  |                          |  |
| Date de réception          | jj/mm/aaaa: 🖻    |                          |  |
| 2 700                      |                  |                          |  |
| Commontaire                |                  |                          |  |
|                            |                  |                          |  |

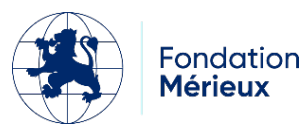

# Lab Book

### **Overall report**

A sampler can print the global report in the "Administration" menu, then "Overall report" :

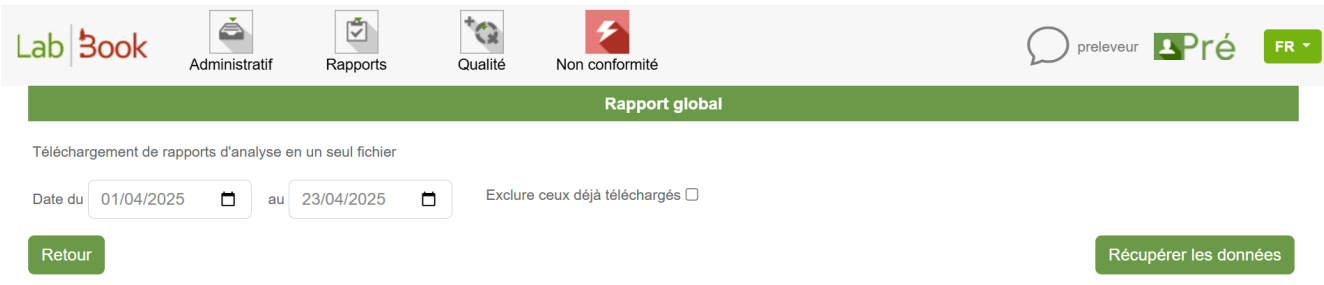

This page allows you to download all analysis reports in a single file; and you can also sort your data by date and also if you want to "exclude those already downloaded".

| Record                             | list                                        |                 |                                |              |              |             |              |
|------------------------------------|---------------------------------------------|-----------------|--------------------------------|--------------|--------------|-------------|--------------|
| Lab <b>Boo</b>                     | k Administratif                             | Rapports Q      | valité Non conformité          |              | $\langle$    | D preleveur | Pré 📧        |
|                                    |                                             |                 | Liste des dossiers             |              |              |             |              |
| Rechercher                         |                                             |                 |                                |              |              |             |              |
| N° dossier                         |                                             | Date du jj/mm/a | aaa 📋 <sup>au</sup> jj/mm/aaaa |              | Type dossier | ~           |              |
| Nom                                |                                             | Prénom          | Code                           |              | Statut       |             | ~            |
| Туре                               |                                             |                 | ✓ Urgent uniquement □          |              |              |             |              |
|                                    |                                             |                 |                                |              |              |             | Q Rechercher |
| Liste des de                       | ossiers                                     |                 |                                |              |              |             |              |
| Nombre total de<br>Premier Précéde | lignes : 11<br>ent <b>1</b> Suivant Dernier |                 |                                |              |              |             |              |
| Action                             | Statut Urgen                                | nt N° dossier   | Réception dossier              | Code patient | Code labo.   | Nom         | Prénom       |
| O ▼<br>Dossier ad                  | A                                           | 0007<br>123     | 2025-04-22 17:23               | MLJH3        | Demtest01    | Demo        | test 1       |
| 0 -                                | A                                           | 0006<br>788     | 2025-04-22 17:10               | MLJH3        | Demtest01    | Demo        | test 1       |
| this list                          | you can view                                | the "Administr  | ative record" for each         | file created |              |             |              |

In this list, you can view the "Administrative record" for each file created. You can also create a new analysis request (External / Internal) in the "Administrative" menu :

| Lab <b>Book</b> | Liste des dossiers           | <b>t</b> Qualité | Non conformité     | preleveur Pré | FR * |
|-----------------|------------------------------|------------------|--------------------|---------------|------|
|                 | Rapport global               |                  | Liste des dossiers |               |      |
| Rechercher      | Nouvelle demande externe     |                  |                    |               |      |
|                 | Nouvelle demande hospitalisé |                  |                    |               |      |

For the use of the "New Outpatient Request" and "New Inpatient Request" record creation functions, please refer to the Manual for the "Secretary" category.

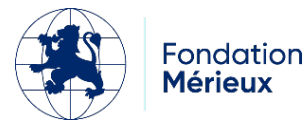